ュート フォンの Gmail にアカウント を追加して、Classroom を設定する方法

1. Gmail ディコンをタップ 2. 着上の名前のディコンをタップ 3. 「別のデカウントを追加」

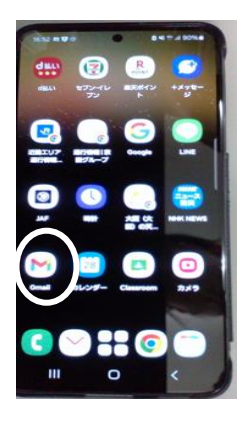

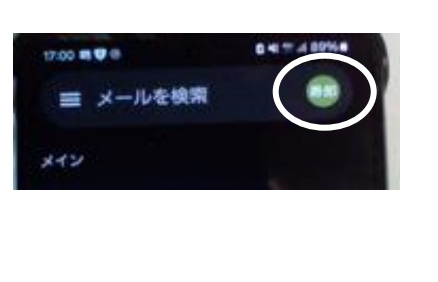

をタップ

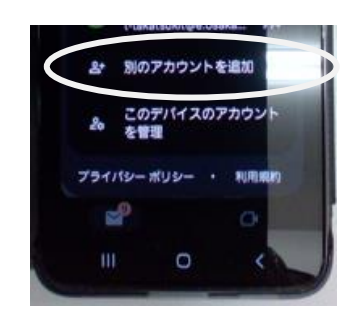

4.  $\lceil 228-p-\cdot\cdot\cdot \rfloor$  で始まるユーザ ID (メールデドレス) 5. パスウード (200 で始まる 8桁) を入力して「炎へ」をタップ を入力して「ごくへ」をタップ

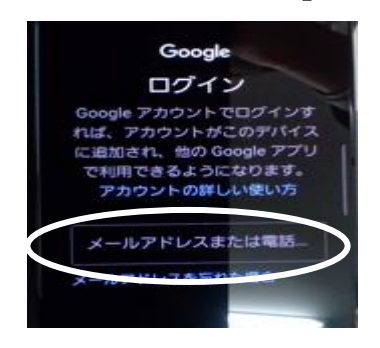

- (ここから Classroom の説定になります)
- 6. すぐに Classroom 招待のメールが届くので、開く
- 7. メールの中の「クラスに参加」をタップ
- (「Classroom」 デザリがない場合、 画面表示に 従ってインストールしてください。)
- 8.「生徒」をタップ
- 9. お 支 様 の クラスの「2025 保 護者 1 5」のように Classroom が表示される。

(ここで終了です)

参照リンク(Google Help)

ttps://support.google.com/mail/answer/6078445?hl=ja&co=GENIE.Platform%3DAndroid

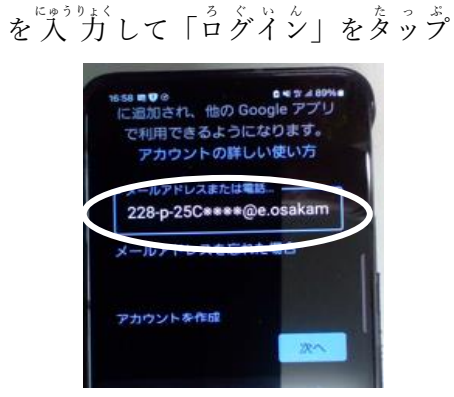